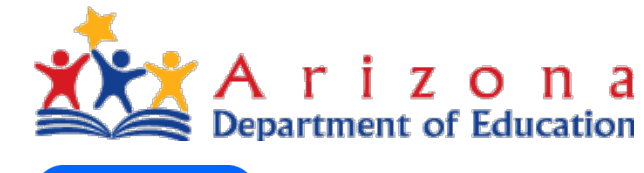

### A r i z o n a Department of Education EMPOWERMENT SCHOLARSHIP

CLASSWALLET

American Federation for Children – AZ Chapter is not affiliated with Class Wallet or with the AZ Dept. of Ed. This presentation is strictly for informational purposes and is not intended to be a replacement of support or training from AZ Department of Education or Class Wallet. Provided by Implementation Director, Esly Montenegro AFC AMERICAN FEDERATION for CHILDREN

Arizona

1

## Class Wallet and the Arizona Empowerment Scholarship Account

- Pg. 2 Table of Contents
- Pg. 3 ESA Annual Funding & Funding Disbursements
- Pg. 4 Example of ESA Funding Disbursements
- Pg. 5 Applying for an ESA
- Pg. 6-9 Accessing Class Wallet
- Pg. 10 Registering as a Vendor
- Pg. 11-23 Paying a Vendor
- Pg. 24 Requesting a Reimbursement
- □ Pg. 25 Uploading and submitting receipts or other documentation
- **Pg. 26 Registering on Help Desk**
- Pg. 27 Allowable Items
- Pg. 28 ESA & Class Wallet FAQ's
- Pg. 29 Important Phone Numbers & Emails

American Federation for Children – AZ Chapter is not affiliated with Class Wallet. This presentation is strictly for informational purposes and is not intended to be a replacement of support for AZ Department of Education or Class Wallet. Provided by Implementation Director, Esly Montenegro

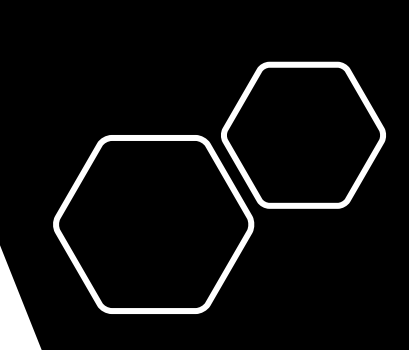

## AMERICAN FEDERATION for CHILDREN

## **ESA Annual Funding**

### Approximate\* Annual ESA Funding

### 2022-2023 school year

Average funding for students with no disabilities

### 1<sup>st</sup> -12<sup>th</sup>: \$6,000 - \$9,000 KG: \$4,000 - \$5,000

\*\*Preschool and Kindergarten students with a disability other than P-SD, are funded at ½ the amount listed below

Average ESA funding for students with a disability

(current IEP or evaluation must be provided at the time of application)

| Categories of Disabilities                                                                                                    | *Estimated amount   |
|----------------------------------------------------------------------------------------------------|---------------------|
| HI (hearing impairment)<br>VI (visual impairment)<br>MoID (moderate intellectual disability)<br>ED-P (emotional disability-privately placed)<br>OI (orthopedic impairment)                              | \$19,000 - \$38,000 |
| MD (multiple disabilities)<br>SID (severe intellectual disability)<br>A (Autism)                                                                                                    | \$30,000 - 43,000   |
| MD-SSI (multiple disabilities and severe sensory impairments)                                                                                                    | \$38,000 - \$43,000 |
| P-SD - Preschool students (before age 5) with preschool severe delay.<br>NOTE: Any child 5 years or older <u>cannot</u> have their primary eligibility as PSD                                           | \$11,000 - \$13,000 |
| DD (developmental delays)<br>ED (emotional disability)<br>MID (mild intellectual disability)<br>SLD (specific learning disability)<br>SLI (speech language impairment)<br>OHI (other health impairment) | \$6,000 - \$10,000  |
| TBI (traumatic brain injury)                                                                                                    | \$6,000 - \$8,000   |
| 504 accommodation plan                                                                                                    | \$6,000 - \$9,000   |
| Additional funding (if applicable)                                                                                                    |                     |
| K3 – Students in Kindergarten through third grade                                                                                                    | \$150 - \$200       |
| ELL – English Language learners                                                                                                    | \$100 - \$150       |

\* This amount is an estimated ESA funding amount

\* ESA Funding is primarily based on disability category; grade level; and district/charter of attendance

All figures are approximates and must be confirmed with AZ Department of Education. https://www.azed.gov/sites/default/files/2023/02/ESA%20Funding%20Chart%20%202022.2023.pdf

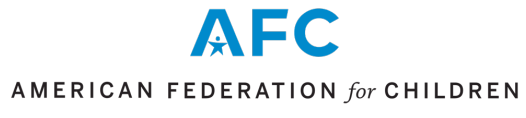

## Example of ESA Funding Disbursements

(Date posted: 8/17/22)

ESA applications are accepted year round and complete applications will be processed within 30 days of submission.

**ESA funds are distributed quarterly and funding** *begins* the quarter that the ESA contract is signed. For example, an ESA contract that is signed at any point in Q1, will receive Q1 funding, a contract signed in Q2, will receive Q2 funding, etc.

**IMPORTANT NOTE:** It does take approximately 3 weeks to set up and fund a **new ESA account**. See the **ESA Parent Guide** for more information.

The 2022-2023 school year starts July 1, 2022 and ends June 30, 2023

| Quarter | Dates                   |
|---------|-------------------------|
| Q1      | July 1 - September 30   |
| Q2      | October 1 - December 31 |
| Q3      | January 1 - March 31    |
| Q4      | April 1 - June 30       |

Do you have any questions about the ESA Eligibilities or Application? We are here to help! You can call the ESA Support Line at 602-364-1969 Cor submit a <u>HelpDesk ticket</u>.

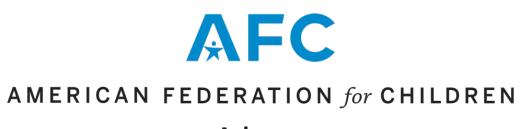

This is a Reference link and our slides reflect only an example of previous dates: https://www.azed.gov/esa/frequently-asked-questions

Arizona

4

## Applying for an ESA:

### https://www.azed.gov/esa/eligibility-requirements

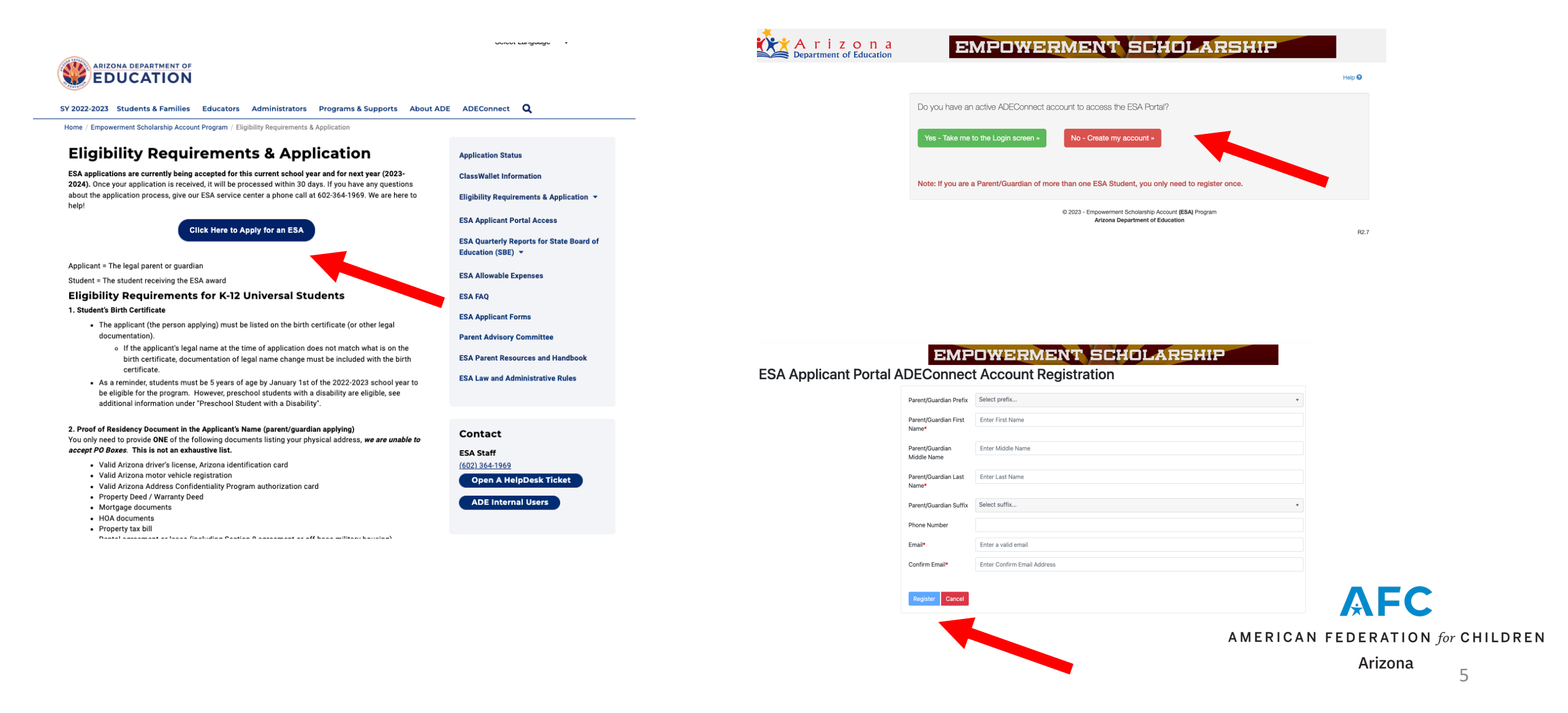

## **Accessing Class Wallet**

## https://esa.azed.gov/

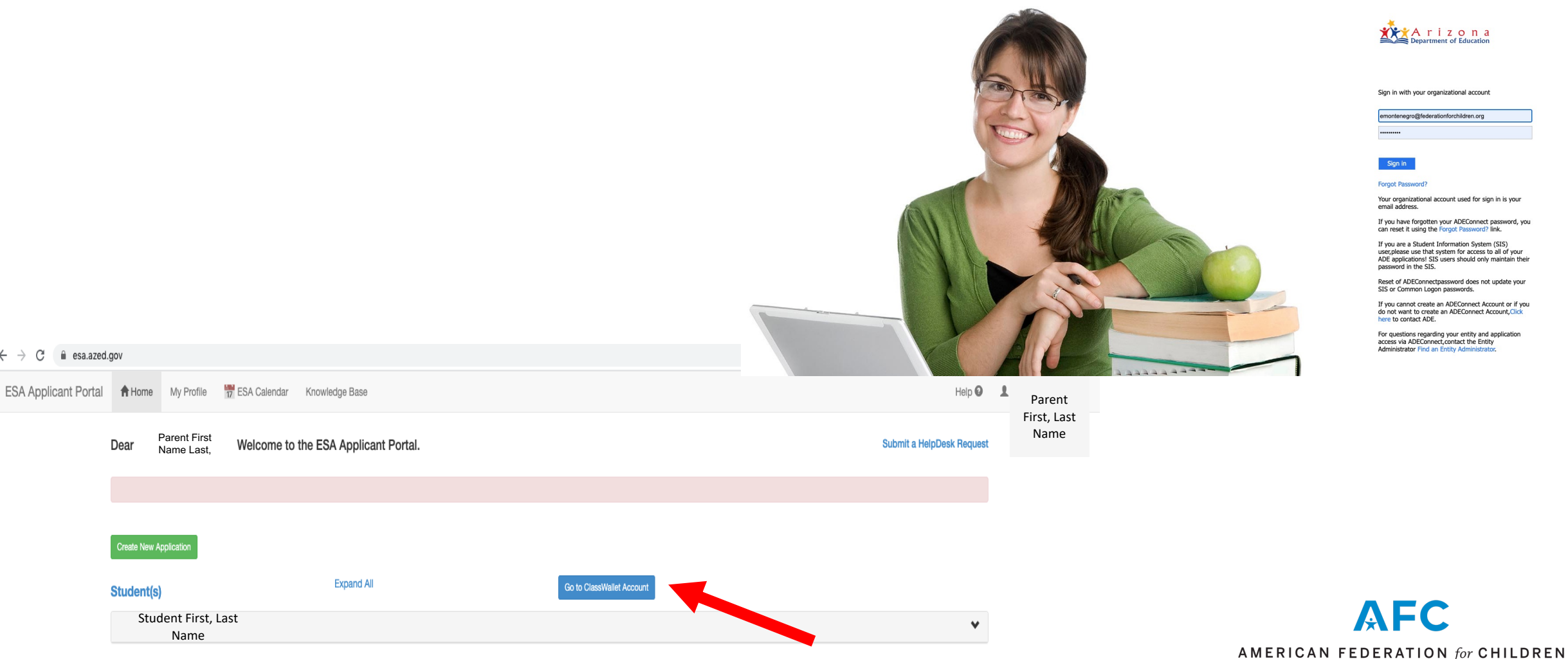

← → C 🔒 esa.azed.gov

Dear

A r i z o n a

Sign in with your organizational account

ontenegro@federationforchildren.org

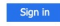

### Forgot Password

Your organizational account used for sign in is your email address.

If you have forgotten your ADEConnect password, you can reset it using the Forgot Password? link.

If you are a Student Information System (SIS) user, please use that system for access to all of your ADE applications! SIS users should only maintain their password in the SIS.

Reset of ADEConnectpassword does not update your SIS or Common Logon passwords.

If you cannot create an ADEConnect Account or if you do not want to create an ADEConnect Account, Click here to contact ADE.

For questions regarding your entity and application access via ADEConnect.contact the Entity Administrator Find an Entity Administrato

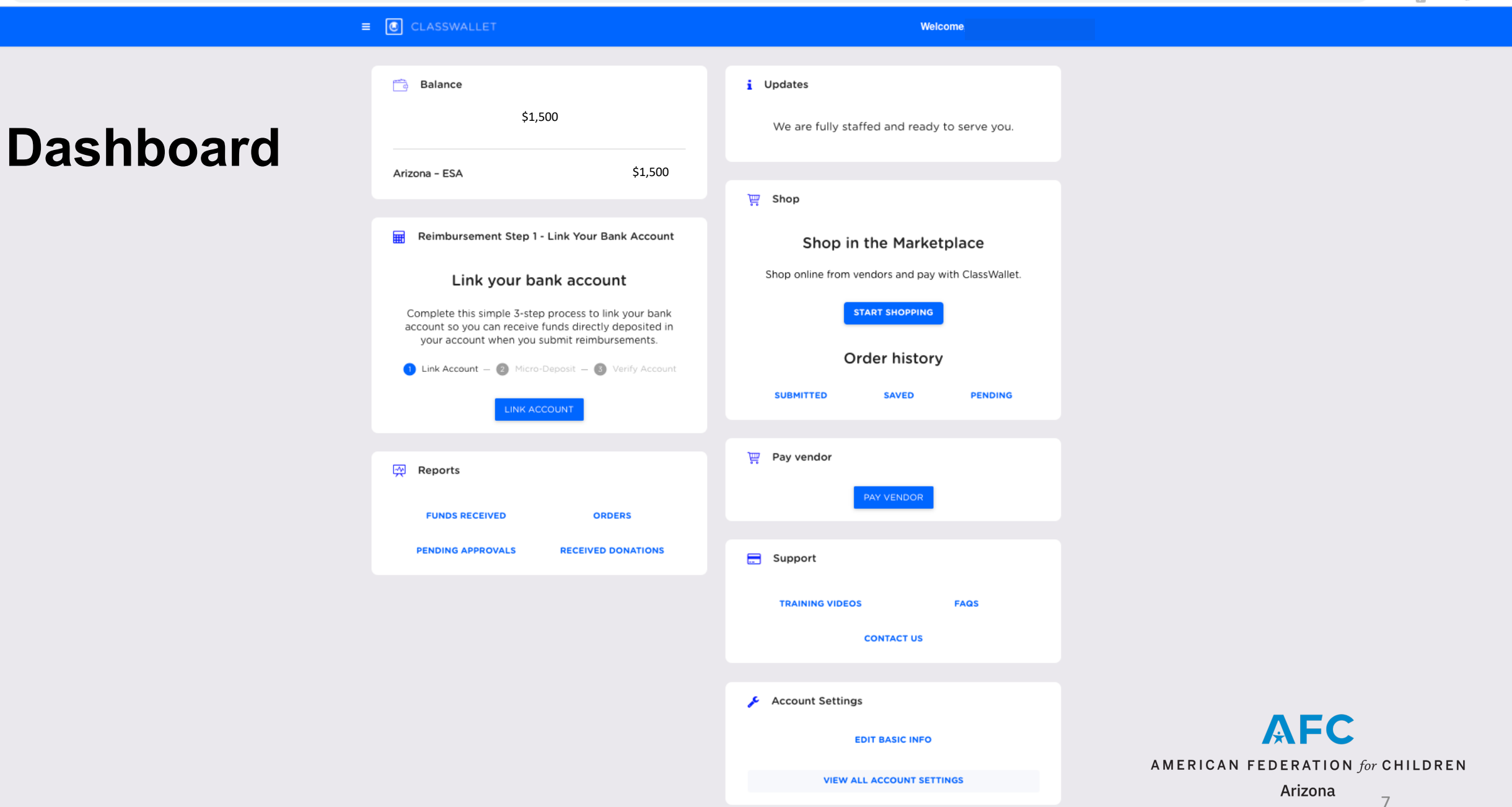

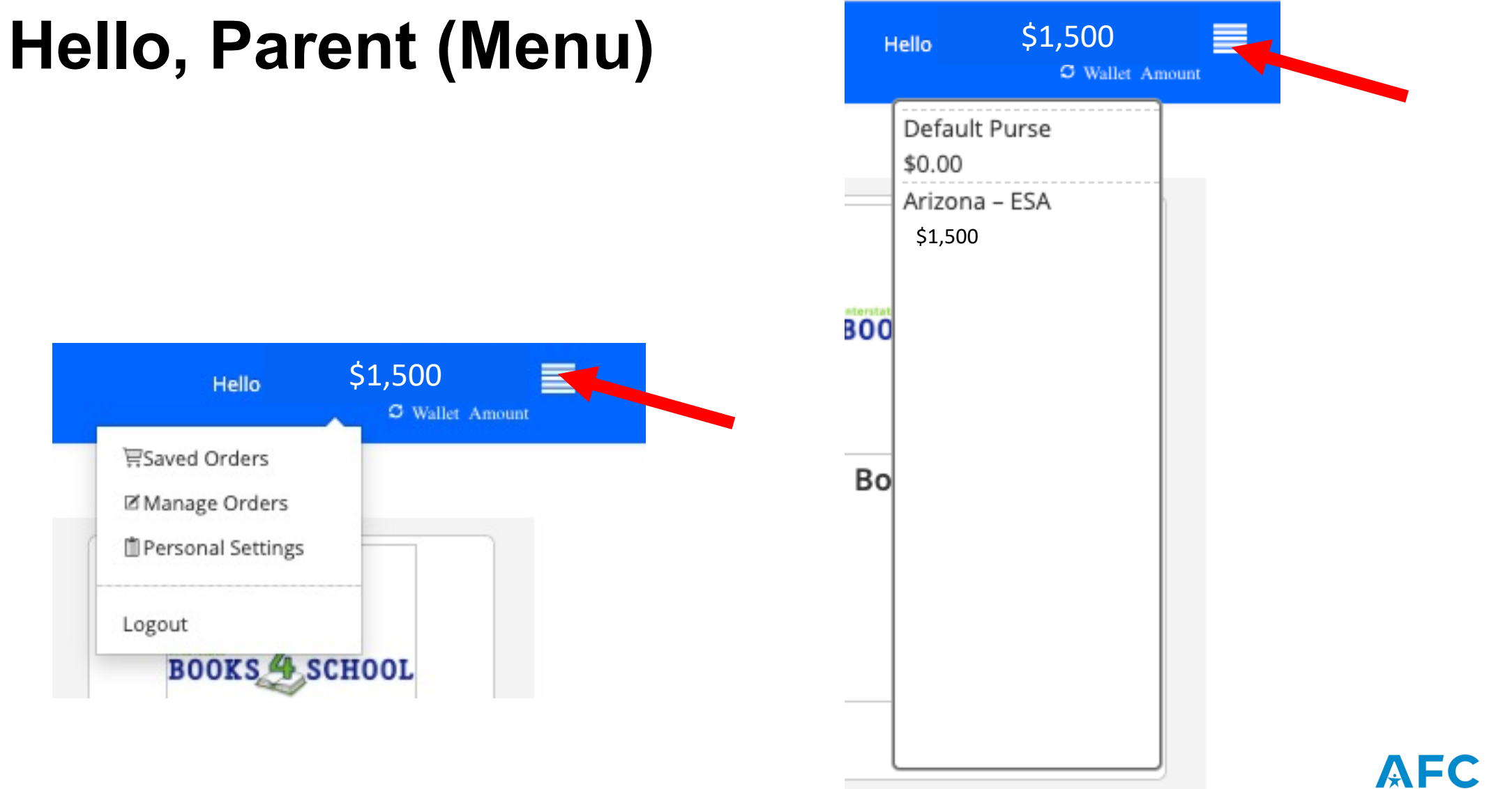

8

## **Click on "Start Shopping"**

app.classwallet.com/r/#/shop

| CLASSWALLET                                                                                               |                                                                                                    |                        | Hello \$1,50<br>Ø Walle |
|----------------------------------------------------------------------------------------------------|----------------------------------------------------------------------------------------------------|------------------------|-------------------------|
| Narrow Your Searches                                                                                      |                                                                                                    | DIRECT PAY             |                         |
| Clear Filters                                                                                             |                                                                                                    |                        |                         |
| SHOP ALL CATEGORIES                                                                                       |                                                                                                    | BEAUTIFUL FEET BOOKS   | BOOKS 4 SCHOOL          |
| SHOP CLASSWALLET GIVES BACK                                                                               |                                                                                                    |                        |                         |
| FREE SHIPPING                                                                                             |                                                                                                    |                        |                         |
| SORT STORES BY                                                                                            | Amazon Inc.                                                                                                    | Beautiful Feet Books   | Books4Schools           |
| ○ z-A                                                                                                    | ALERT: Free Shipping Over \$25 On                                                                                |                        |                         |
| SHOP ALL CATEGORIES (A)<br>Art Education<br>Early Childhood<br>Learning Resources and Materials           | Items Fulfilled By Amazon ONLY                                                                                   |                        |                         |
| Literacy Music Physical Education                                                                         | Shop                                                                                                    | Shop                   | Shop                    |
| Professional Development School Supplies Social Studies                                                   | IT                                                                                                    | DIRECT PAY             | DIRECT PAY              |
| Speech and Language STEM Supplemental Education Therapy and Special Needs                                 | booksource                                                                                                    | CODE NINJAS"           | A C A D E M Y           |
| SHOP CLASSWALLET CLEARANCE  ClassWalletSourced Supply Essentials ClassWalletSourced Classroom Resources   | Booksource<br>Shipping Fees Apply- Ak/HI= Min.                                                                   | Code Ninjas Scottsdale | Code Spark              |
| CLASSWALLET SOURCED (*)<br>ClassWalletSourced Supply Essentials<br>ClassWalletSourced Classroom Resources | \$25 charge or 10% of list price of<br>order- Lower 48 States=Min. \$10<br>charge or 3.5% of list price of order |                        |                         |
| VIEW BY STORE NAME                                                                                        | This vendor is currently unavailable                                                                             | Shop                   | Shop                    |
|                                                                                                    | Dino Lingo.                                                                                                    | Dyslexia Games         | Costern Shore           |
|                                                                                                    | Dino Lingo Inc                                                                                                   | Dyslexia Games         | Eastern Shore School    |

AMERICAN FEDERATION for CHILDREN

Arizona

9

# **Q:** What if my vendor is not on the merchant list?

## A: Vendor must complete a registration form and they must follow up with ADE & Class Wallet for approval.

#### In-Person Private Schools

In-Person / Online Learning Program: Programs that deliver learning entirely through the internet/online. Examples of individual learning programs include but are not limited to: reading, math, coding, foreign languages, spelling, science, art, social studies.

Online Private Schools: Private schools that deliver K-12 instruction (education) entirely online.

Paraprofessionals: This category is for providers who assist a parent or tutor with the educational needs of a child with a disability only and who have one of the following credentials: Praxis ParaPro, ACT Workeys, or ParaEducator. A copy of the official passing scores must be submitted.

Physical Education (organization or facility only)

Post-Secondary Institution

Therapists: This category is for providers who have a therapy license that is not expired. Examples of therapy services include, but are not limited to: speech therapy, occupational therapy, physical therapy, equine/horse therapy, music therapy, hand therapy, vision therapy, art therapy, aquatic therapy, ABA, recreational therapy, RDI, social group.

Tutor - Core Subject: This category if for providers who have a valid state, national, or regional credential such as state teaching certificate, bachelor's degree or higher. Examples of Core Subject Tutoring include but are not limited to: math, science, reading, language arts, social studies or similar subjects (such as state teaching certificate, bachelor's degree or higher.

Tutor - Specific Subject: This category if for providers who have specific national, or regional credentials in their specific area. Examples of Specific Subject Tutoring include but are not limited to: physical education, swimming, driver's education, dance, music, art, drama, foreign language, martial arts, gymnastics, yoga.

Uniform Vendors: Vendors that supply school uniforms. These vendors must be approved by a qualified private school.

-

Select

Complete the required information:

Send me a copy of my responses

#### Submit

Delivery Klatics I Depart Alexan

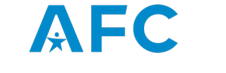

AMERICAN FEDERATION for CHILDREN

### Learn more:

https://app.smartsheet.com/b/form/f0dea2798798406fbe43c835cf38fbb3?fbclid=IwAR1s18I-n6L8ZsbP8cZ0cU74vsKEEhxzhffFbzIYhqUMZeuk1jmt\_oCfcKs

CLASSWALLET

### Arizona Department of Education Service Provider Registration

Arizona Department of Education is using ClassWallet for parents to manage and make payments using their Empowerment Scholarship Accounts (ESA).

In order to receive payment from ESA, you will need to complete the following steps:

- The pre-registration form found on this page. \*If you are a
  paraprofessional, therapist, or tutor you must provide proof of certification
  and the expiration date of the certification.
- Upon approval, you will receive an email with a link to the ClassWallet website and the required next steps.

Please note, we are unable to provide business or tax advice, nor offer any guidance related to vendor category selection including the types of services to provide to ESA families. For these types of questions please consult with a private business advisor. Additionally, if you have questions regarding credentials, please review the credential requirements in the ESA Parent Handbook. Finally, if you do not receive a response to your submission in 3-5 business days, please resubmit a new registration form. ClassWallet and/or the Department reserves the right to deny a registration or remove a vendor at any time.

Questions for ClassWallet? If you have been approved, but have not received the "Step 2' email or for questions regarding how to enter your information and/or credentials through ClassWallet, please contact help@classwallet.com or 877-969-5536.

## Click on "Pay Vendor"

app.classwallet.com/#/direct\_pay/pay ■ CLASSWALLET 🕨 Exit 🚺 Select Vendor — 😰 Upload Documents — 🚳 Add details — 🚳 Choose Purses — 🚯 Expense Type — 🚯 Review & Submit — ၇ Complete Are you sure you want to pay? A B C D E F G H I J K L M N O P Q R S T U V W X Y Z AII 91st Psalm Christian School, Phoenix, Arizona SELECT VENDOR The Rolling OT LLC, San Tan Valley, Arizona SELECT VENDOR Autism Academy for Education and Development, Tempe, Arizona SELECT VENDOR Abbie School, Tucsn, Arizona SELECT VENDOR All Saints Catholic, Sierra Vista, Arizona SELECT VENDOR Ambassador Christian Academy, Queen Creek , Arizona SELECT VENDOR Arrowhead Montessori, Peoria, Arizona SELECT VENDOR AZ Aspire Academy, Tempe, Arizona SELECT VENDOR Annunciation Catholic School, Cave Creek, Arizona SELECT VENDOR A Place 4 Everyone Learning Center, LLC, MESA, Arizona SELECT VENDOR Atonement Lutheran School, Glendale, Arizona SELECT VENDOR ACCEL, Phoenix, Arizona SELECT VENDOR

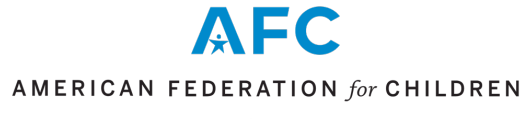

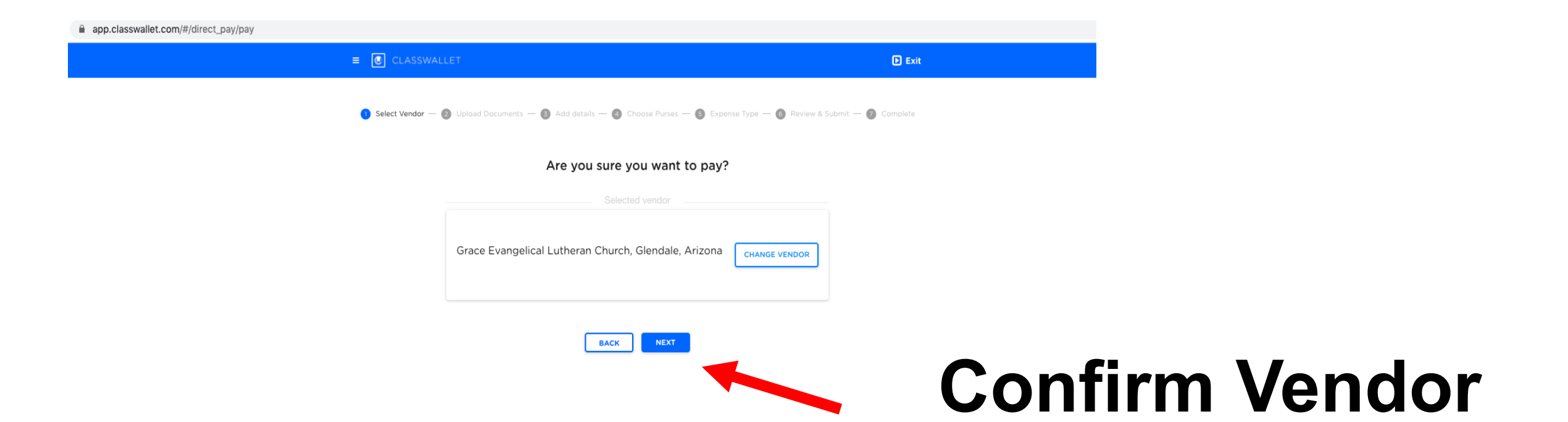

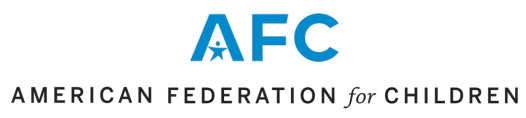

## **Upload Invoice**

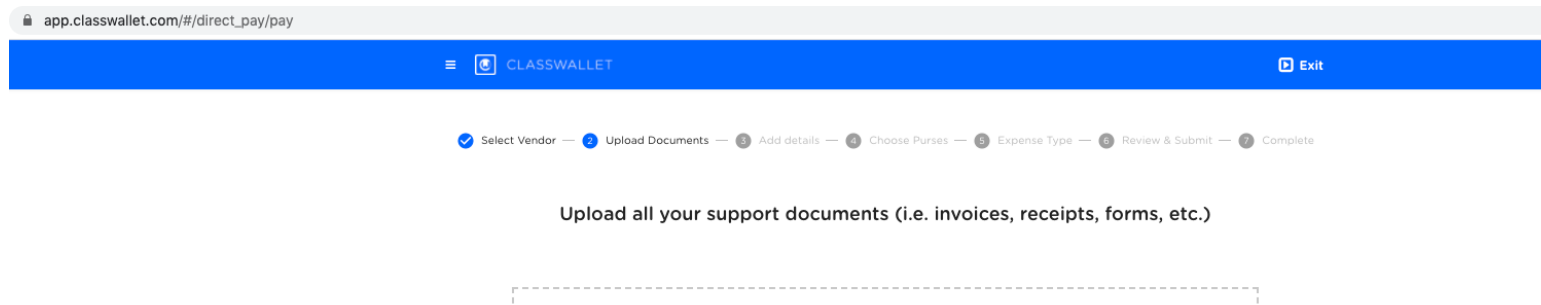

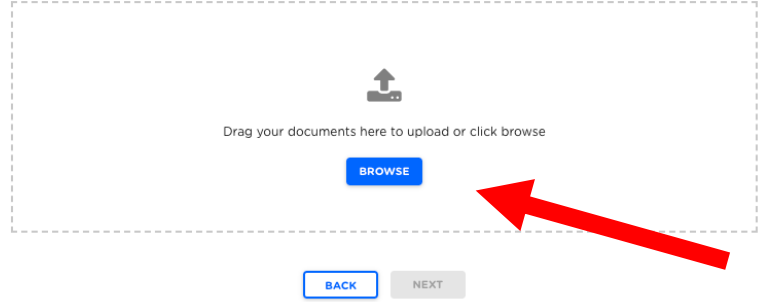

|  | Legal |
|--|-------|
|  |       |
|  |       |
|  |       |
|  |       |
|  |       |

AMERICAN FEDERATION for CHILDREN Arizona

## **Confirm all documents uploaded**

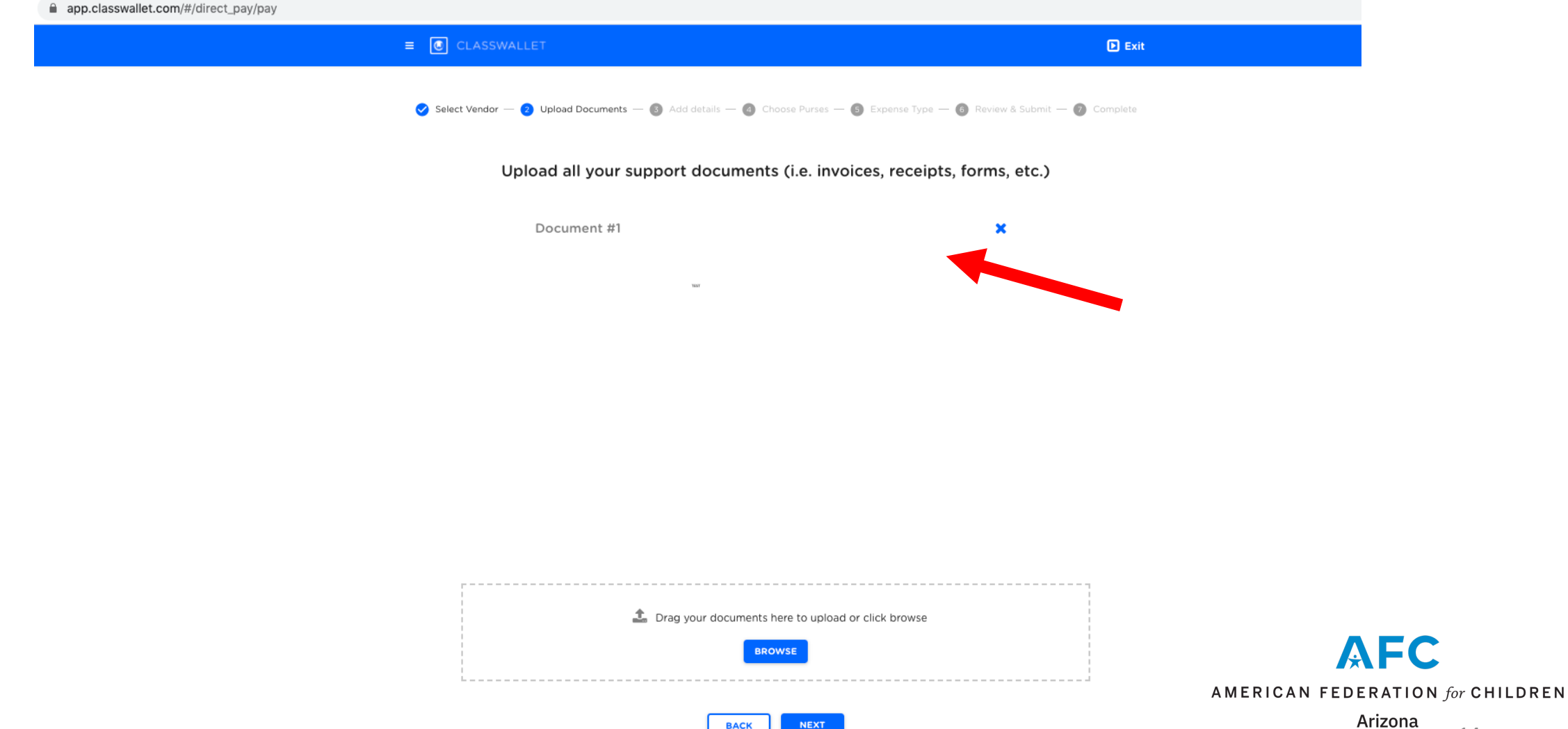

## Add details about transaction

app.classwallet.com/#/direct\_pay/pay ■ CLASSWALLET 🕨 Exit 🔗 Select Vendor — 🔗 Upload Documents — 🚯 Add details — 🚳 Choose Purses — 🚯 Expense Type — 🔞 Review & Submit — 🝘 Complete Add details next to each document Document #1 Grace Evangelical Lutheran Church, Glendale, Arizona TEST Enter Payment Amount \$0.00 Service Fee: \$0.00 Amount From Wallet: Amount To Vendor \$0.00 **AFC** BACK NEXT AMERICAN FEDERATION for CHILDREN

# Choose which purse you will fund transaction (ESA or linked bank account)

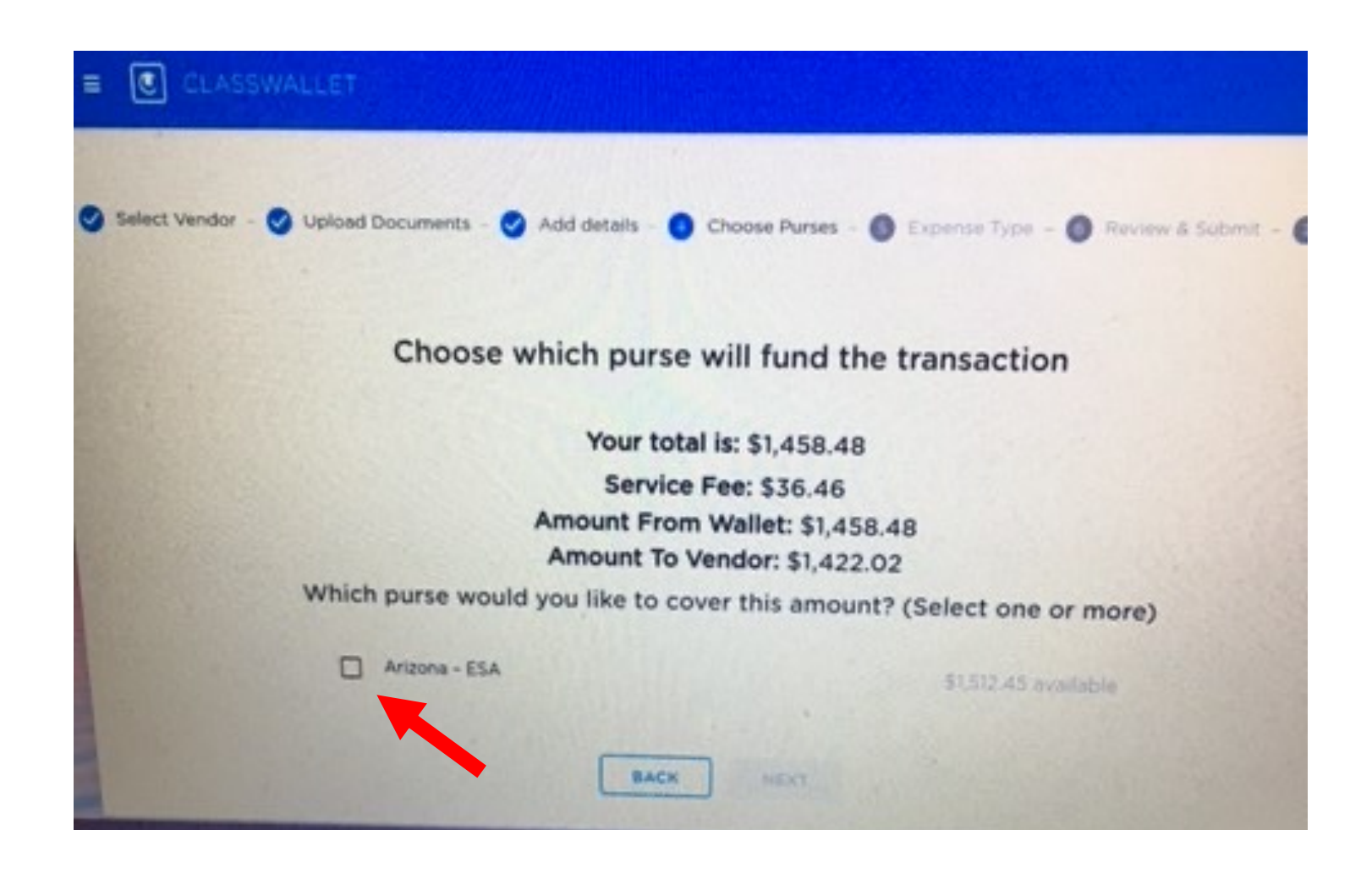

AFC AMERICAN FEDERATION for CHILDREN

## **Verify Invoice Amount and Service Fee**

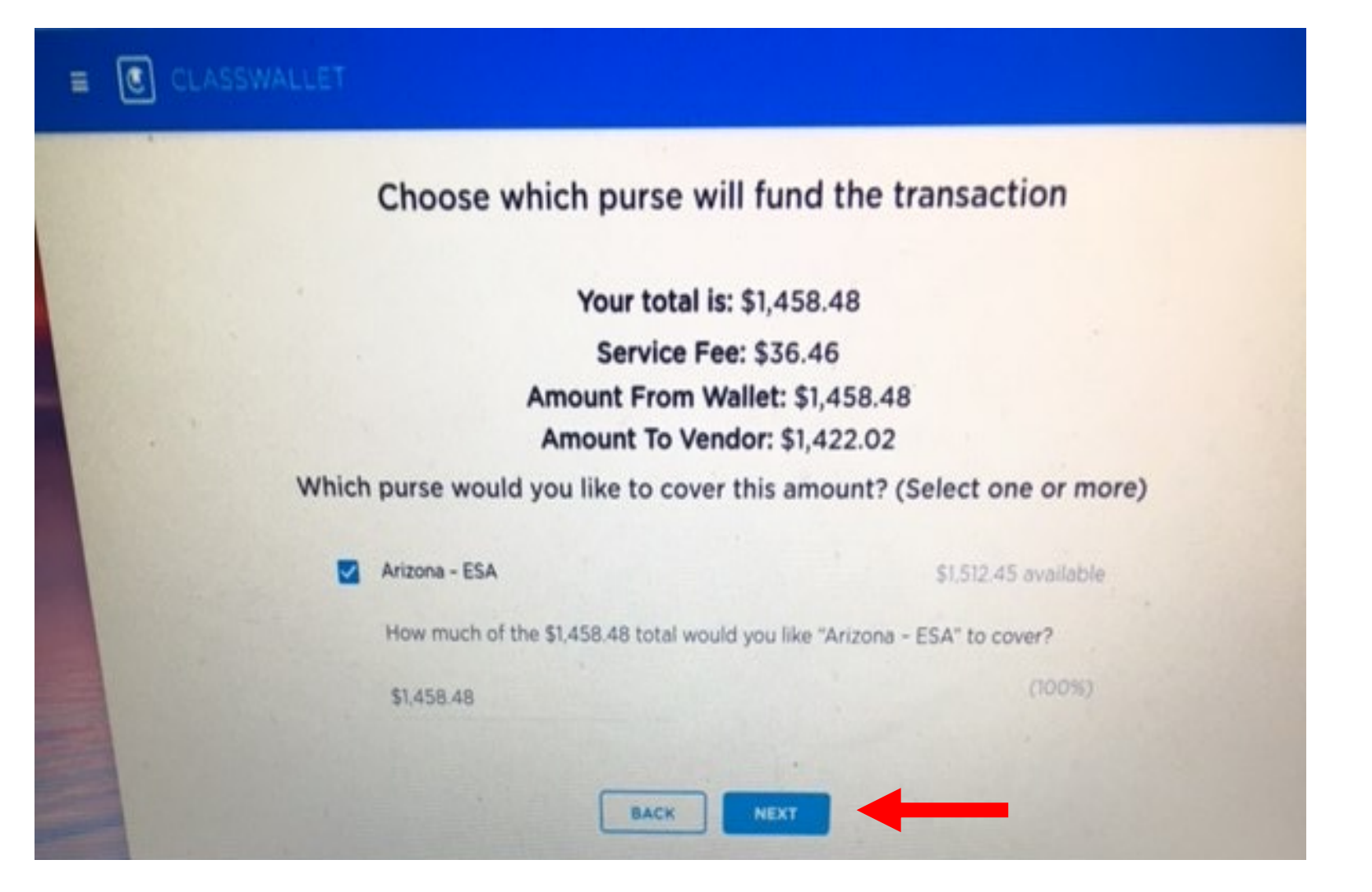

AFC AMERICAN FEDERATION for CHILDREN

## Payment order to merchant Submitted!

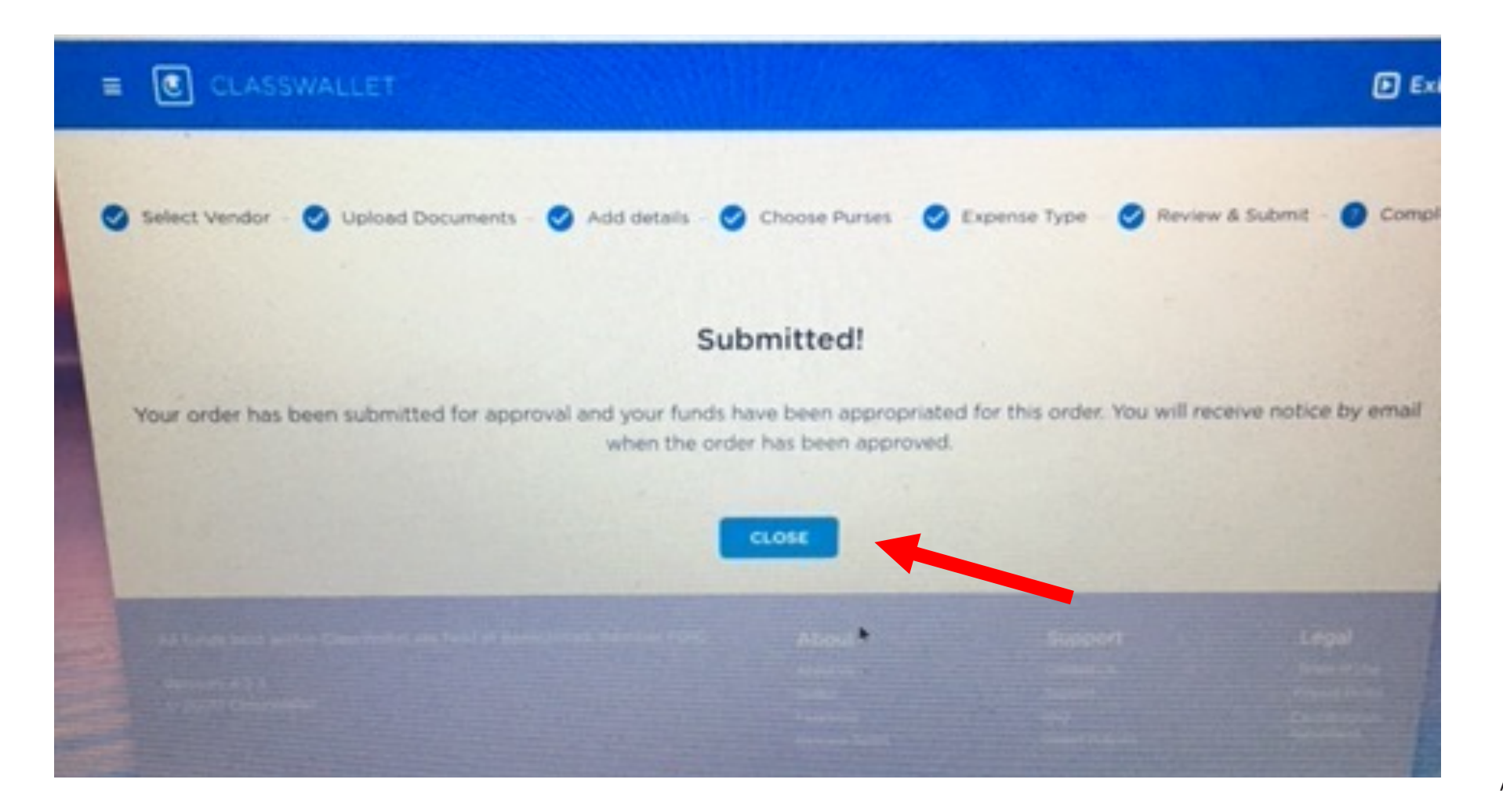

AMERICAN FEDERATION for CHILDREN

## **Check Dashboard for Submitted or Saved**

| app.classwallet.com/l#reports/personal/order_report  |                                                                                 |                                                    |
|------------------------------------------------------|---------------------------------------------------------------------------------|----------------------------------------------------|
| ≡ 🔘 CLASSWALLET                                      |                                                                                 | 🕎 Shop                                             |
|                                                      |                                                                                 |                                                    |
| Funds Received Received Received                     | ed Donations Rending Approvals                                                  | Shop in the Marketplace                            |
| <b>■</b> 2020-05-19 - 2020-08-19 - Search by Vendor, | , Order Id, items, Work Order Numb Search by Accounting Code Search by Other Re | Shop online from vendors and pay with ClassWallet. |
|                                                      |                                                                                 |                                                    |
| Work                                                 |                                                                                 | START SHOPPING                                     |
| Order<br>Date completed Order ID Type Number         | r Vendor Categories CC Other Ref Code Ref Status Shi                            |                                                    |
| 2020-08-19 17:49 1980673 order N/A                   | Grace Private N/A N/A N/A NeedsApproval<br>Evangelical School-                  | Order history                                      |
|                                                      | Lutheran Related<br>Church Expenses                                             | SUBMITTED SAVED PENDING                            |
| 20 ~                                                 | « < 1 > »                                                                       |                                                    |
|                                                      |                                                                                 |                                                    |
| About                                                | Support                                                                         | Legal                                              |
|                                                      |                                                                                 | Terms of Use                                       |
|                                                      |                                                                                 | Privacy Policy                                     |
|                                                      |                                                                                 | Classwallet Caro<br>Program Agreement              |
|                                                      |                                                                                 |                                                    |
|                                                      |                                                                                 | Version 4.2.3                                      |
|                                                      |                                                                                 | AFC                                                |

### Ē Shop **Pending Orders** Shop in the Marketplace Shop online from vendors and pay with ClassWallet. app.classwallet.com/l#reports/personal/approvals\_pending = Hello START SHOPPING Funds Received D Orders Received Donations Pending Approvals Order history Search by Vendor or O **Date Submitted** Туре Order ID Vendor Shipping Tax SUBMITTED SAVED PENDING 2020-08-19 17:49 Grace Evangelical Lutheran Church \$0.00 1980673 \$0.00 order 20 🗸 《 〈 1 〉 》 Legal About Support

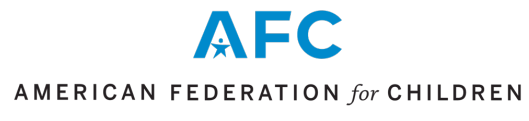

### **Funds Received** ~ Reports FUNDS RECEIVED ORDERS app.classwallet.com/l#reports/personal/funds\_received PENDING APPROVALS **RECEIVED DONATIONS** CLASSWALLET Pending Approvals Funds Received DI Orders E Received Donations := H ÷. Search by source Date Source Distribution name Amount 2020-07-29 00:17 Arizona Department of Education Arizona - ESA \$1,512.45 《 〈 1 〉 》 20 🗸 Legal About Support

| Ordore                                        |                            |                                                    | ⊗                                                | Report                    | ts                |                                                                                                    |                      |             |                  |
|-----------------------------------------------|----------------------------|----------------------------------------------------|--------------------------------------------------|---------------------------|-------------------|----------------------------------------------------------------------------------------------------|----------------------|-------------|------------------|
| app.classwallet.com/l#reports/personal/order_ | report                     |                                                    |                                                  | FUND                      | S RECEIVE         | D                                                                                                    |                      | ORDERS      |                  |
| E                                             | CLASSWALLE                 | Г                                                  |                                                  | PENDIN                    | G APPROV          | ALS                                                                                                    | RECE                 | IVED DONATI | IONS             |
|                                               |                            | Received Donations<br>rch by Vendor, Order Id, ita | ems, Work Order Numb                             | arch by Accounting C      | ode Search by Oth | er Ref                                                                                                    |                      |             |                  |
|                                               |                            |                                                    |                                                  |                           |                   | in a state of the state of the | H 🖨                  |             |                  |
|                                               | Date completed Order ID T  | Work<br>Order<br>ype Number Vendor                 | Categories CC Other Ro                           | Accounting O<br>of Code R | ther<br>ef Status | Shipping Ta                                                                                                    | x Total              |             |                  |
|                                               | 2020-08-19 17:49 1980673 o | rder N/A Grace<br>Evangelic<br>Lutheran<br>Church  | Private N/A<br>al School-<br>Related<br>Expenses | N/A N                     | A NeedsApproval   | \$0.00 \$0.0                                                                                                    | 00 \$1,458.48        |             |                  |
|                                               | 20 🗸                       |                                                    | 《 〈 1 〉                                          | »                         |                   |                                                                                                    |                      |             |                  |
| ŀ                                             | About                      |                                                    | Support                                          |                           |                   | Lega                                                                                                    | 1                    |             |                  |
|                                               |                            |                                                    |                                                  |                           |                   |                                                                                                    |                      |             |                  |
|                                               |                            |                                                    |                                                  |                           |                   |                                                                                                    | Policy<br>allet Card |             |                  |
|                                               |                            |                                                    |                                                  |                           |                   | Program                                                                                                    | n Agreement          |             |                  |
| ¢                                             | ) 2020 ClassWallet         |                                                    |                                                  |                           |                   |                                                                                                    | Version 4.2.3        |             | AFC              |
|                                               |                            |                                                    |                                                  |                           |                   |                                                                                                    |                      | AMERICAN    | FEDERATION for C |

# Site Map (Navigation Menu)

| Site Map           |   | ≡ 💽 CLASSWALLET                  |
|--------------------|---|----------------------------------|
| Home               |   |                                  |
| Shop               |   |                                  |
| Pay Vendor         |   | Search by V                      |
| Saved Orders       |   |                                  |
| Reports            | ^ | , v                              |
| Funds Received     |   | Date completed Order ID Type N   |
| Orders             |   | 2020-08-19 17:49 1980673 order N |
| Received Donations |   |                                  |
| Pending Approvals  |   | 20 🗸                             |
| Reimbursements     | ~ |                                  |
| Manage Orders      | · | About                            |
|                    |   | About Us<br>Twitter              |
| Personal Settings  |   | Facebook                         |

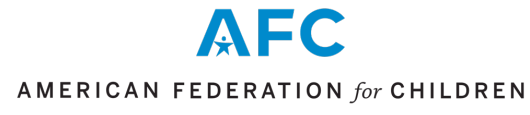

## **Requesting a Reimbursement**

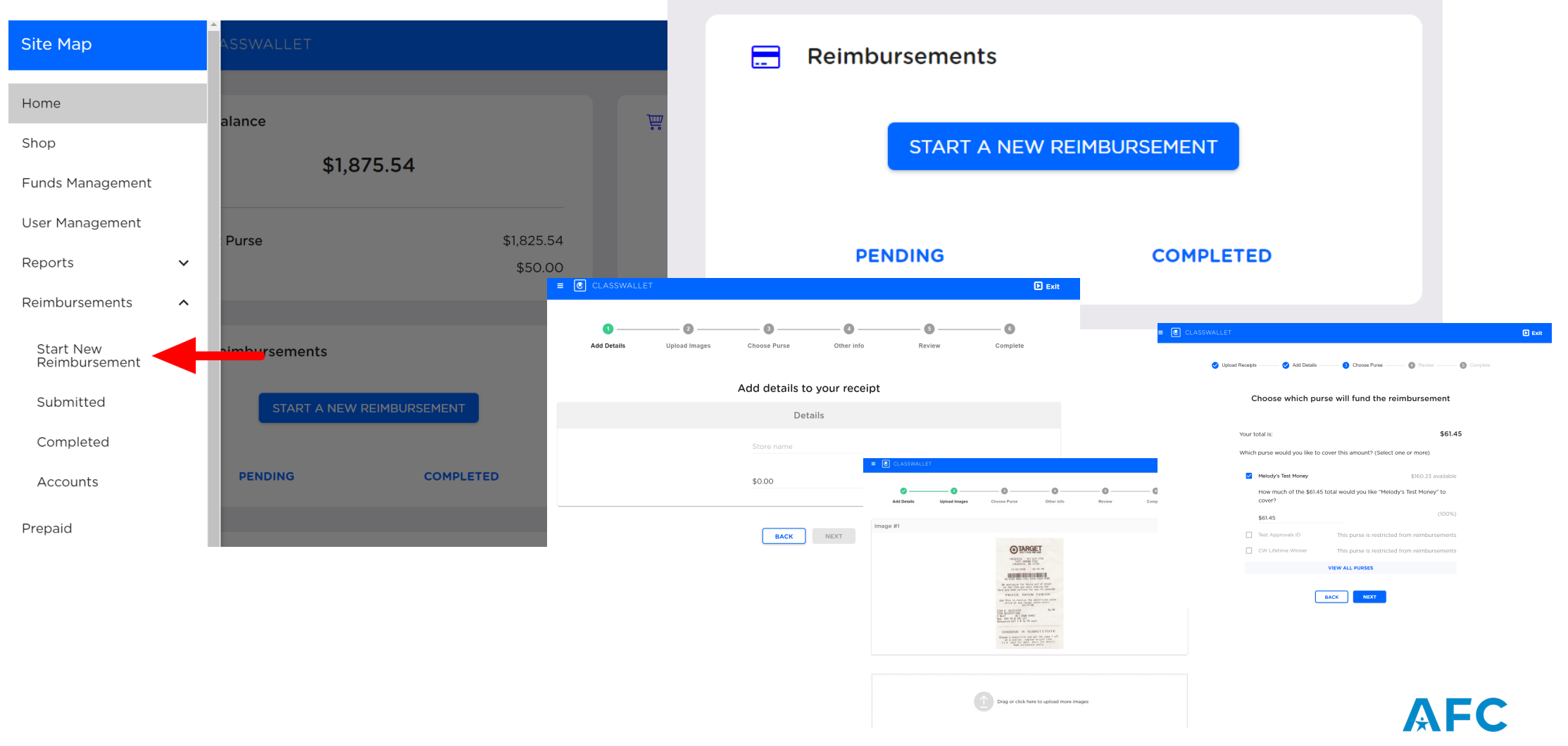

AMERICAN FEDERATION for CHILDREN

# Uploading and submitting receipts or other documentation

Transactions that are missing documentation are visible on the ClassWallet homepage, under the heading "Action Required". Documentation can include a receipt or invoice in the form of jpg/pdf/etc, as well as certification if you're paying a tutor or therapist. If you are purchasing a supplemental item, you will also need to include the curriculum showing that the item is required or recommended! <u>Select category and hit</u> <u>SAVE.</u>

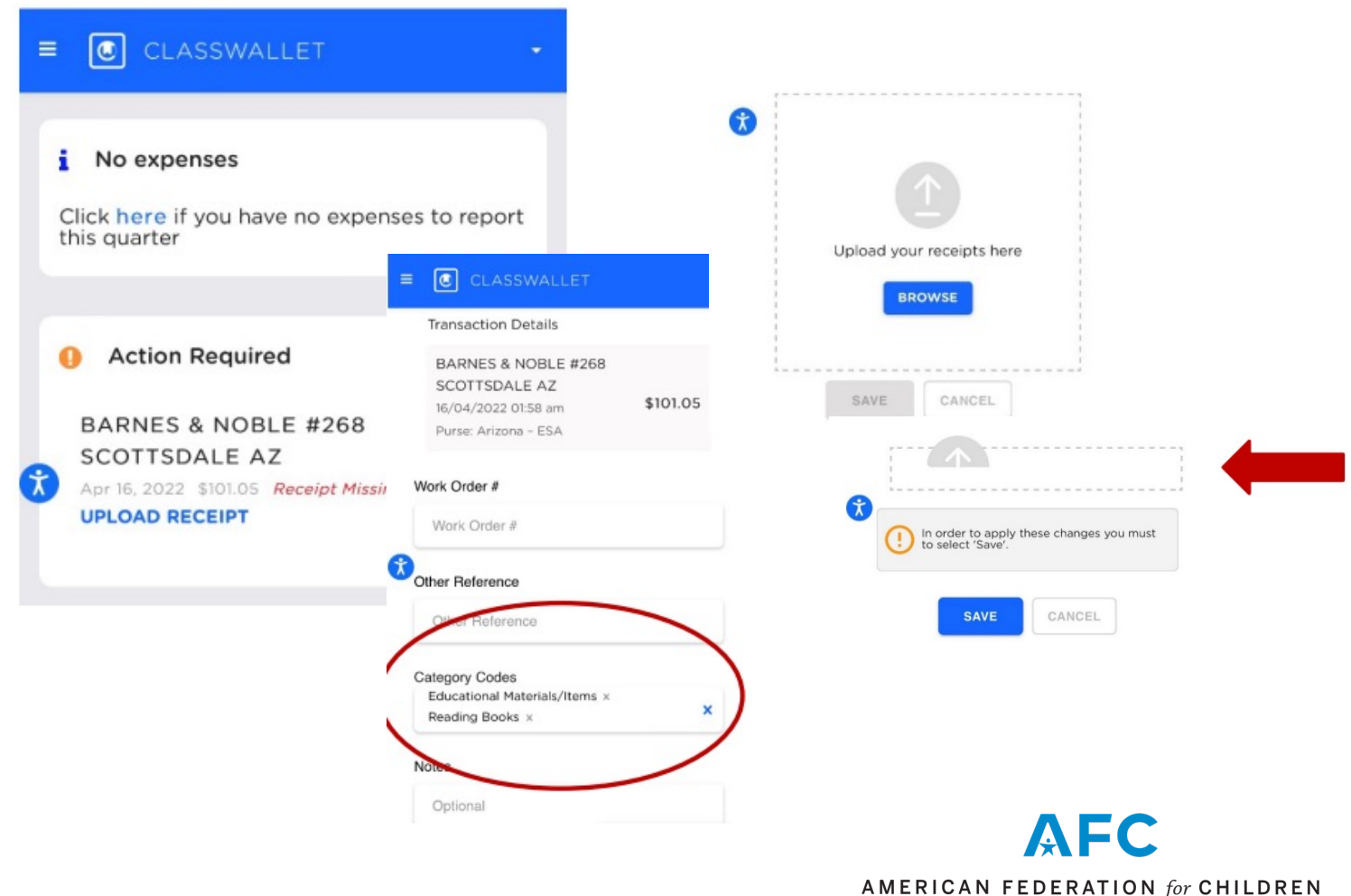

### Learn More:

# **Registering on Help Desk**

## Visit:

### <u>https://helpdeskexternal.azed.gov/home</u> (Single sign-in feature activated)

### AZ ESA Help Desk Tutorial: https://vimeo.com/537046268

If you receive an error, please take a screenshot of the error and email it to <u>SchoolFinance@azed.gov</u> or call (602) 542-5695 to request assistance with setting up your HelpDesk account.

The School Finance Team will submit a HelpDesk ticket on your behalf and you'll be contacted by ADE IT to complete the process.

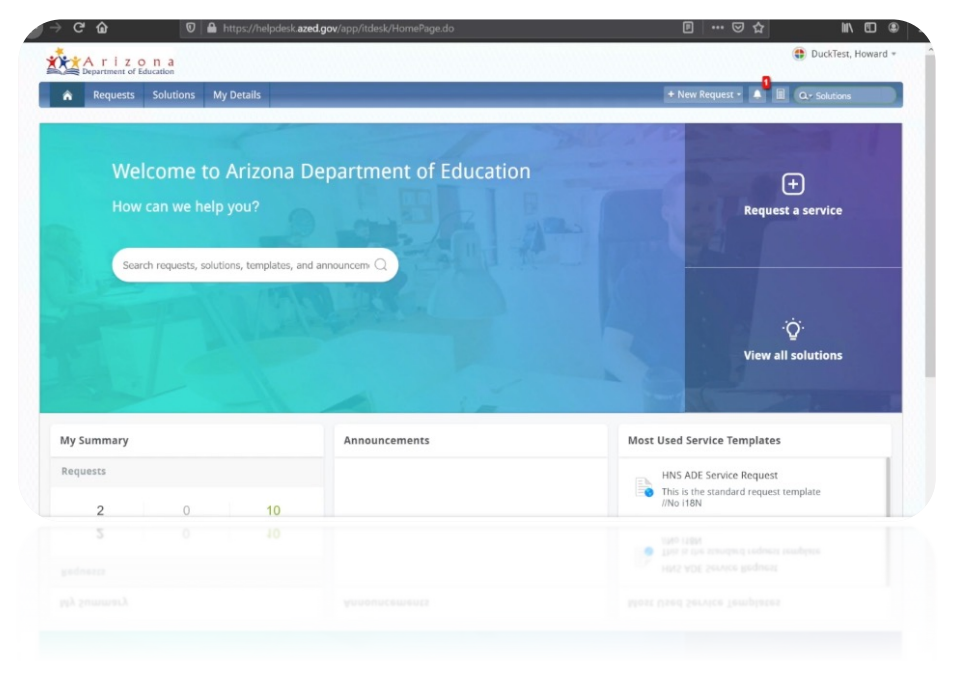

## Allowable items, is it on the list?

Visit ADE's website:

https://www.azed.gov/sites/default/files/2023/03/Published-Allowable-List-2023-03-17.pdf

he student is enrolled

 Rideshares Commuter pass Computer hardware and tech

> Personal computer Laptop

> > CURRICULA

**Review ESA Parent Handbook:** https://www.azed.gov/esa/parent-handbook

**Review Updated Universal ESA law:** https://azsbe.az.gov/sites/default/files/media/HB2853.pdf

ESA Law and Administrative Rules: https://www.azed.gov/esa/resources

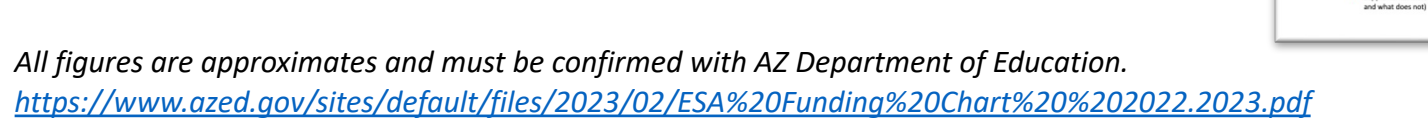

#### All reasonable education-related expenses will be allowed. The below list is consi cational and does not require any documentation, to be purchased. Please keep in mine hat each student's ESA account is funded for the individual student's education. This list is not shaustive but is intended to provide examples of what is allowable without documentation Books (including audio, digital, players) / Coloring books / Magazine Educational workbooks / Planners / Calendars Dictionaries / Thesaurus Educational flash cards / Prompt cue cards Periodic tables Writing utensils (pens, markers, pencils, highlighters, crayons, chalk) Art supplies/kits - Education based SUPPLEMENTAL MATERIALS (Documentation needed chool supplies (index cards, poster boards, paper, folders, binders, notebooks, stap Supplemental materials that are not generally known to be educational items require scissors, tape, glue, eraser, white out, sharpener, educational poster, small desk/reading lamps, pencil grips, bookmarks, envelopes, rubber bands, dividers, hole punch) Proof of class registration (or home-edu Backpack / Lunch bags Atlases / Maps / Globes STEM Kits/Items (Science, technology, engineering, and mathematics) Formal curriculum where the item is listed on the materials list, within the curriculum Parent example: I am teaching my child the life cycle of a plant at home. The formal urriculum that I submit has the following items listed on the materials list: soil, seeds water, container, gloves, hand shovel. STEAM Kits/Items (Science, technology, engineering, the arts, and mathematics) Educational kits Manipulatives: items that help with counting, time, measurement, shapes, addition, etc ADE response: After reviewing the class registration/home attestation AND the formal reponse: After reference on the case registration non- attestation sets the tom-riculum, the ESA office approves all of the items on the materials list (soil), seeds, iter, container, gloves and hand shovel) that was contained in the curriculum. (math cubes, Legos, dominoes, blocks, shapes, etc.) Calculators (standard, graphing, scientific, etc.) Compass / Navigation / Educational DVDs and CDs Audio / Visual players Physical Education - Sporting items / Gym membership Allowable Expenses for ESA Students with a Disability Microscopes / Telescopes Board games / Strategy games / Puzzles fition to the Allowable Expenses for All ESA Students list, students that qualify for an ESA with a Timers / Clocks / Watche fisability, are eligible to use ESA funds for the following: Dry erase boards / Easels Allowable Expenses for All ESA Students tive Technology Bulletin board and accessories Single tickets for educational events (zoos, science or art centers, museums, plays) ational/Psychological Evaluation ultion or fees at a qualified school ballet, orchestra, musicals, etc.) tional Therapies and Servic Educational subscriptions s required by a qualified schoo Educational software & apps ofessional School Desk (Reasonable and proportionate to qualified student's size) School Chair (Reasonable and proportionate to qualified student's size) Small bookshelf ted Good Desk organizer / Small file drawer School Mat / Rug ms on Qualifying Documentation Any item that is listed in the student's documentation from their gualified examiner and/o · Printing and binding services (for educational items for qualified student qualified service provider is an allowable expense Personal-sized laminators and supplies Computer Accessory Items (warranty, protective cases, chargers, r keyboard, smail speakers, etc.) v a public school, including individual classe from or through a qualified school Transportation network services logical devices (primarily used for an educational purpose Curricula for all educational subjects Textbooks (including audio/digital/US8) AFC Supplemental Materials (see the two sections below on what requires docum

SUPPLEMENTAL MATERIALS (No documentation needed)

AMERICAN FEDERATION for CHILDREN

Arizona

27

# ESA FAQ's

https://www.azed.gov/esa/frequently-asked-questions

## **Class Wallet FAQ's**

<u>https://classwallet.com/frequently-asked-questions/</u>

### ARIZONA SY 2022-2023 Students & Families Educators Administrators Programs & Supports About ADE ADEConnect epartment of Education 0 Home / Empowerment Scholarship Account Program / Frequently Asked Questions **Frequently Asked Questions** Application Status Do you have questions about the Empowerment Scholarship Account Program? We are here to help! ClassWallet Information In addition to FAO below, there is a lot of helpful information in the ESA Parent Handbook Eligibility Requirements & Application ESA Allowable Items 🔻 About the Empowerment Scholarship Account Program ESA Applicant Portal Access Applying for ESA ESA Quarterly Reports for State Board of Getting Started on the ESA Program Education (SBE) ESA Fundina ESA FAQ ▶ Log-in Questions / Issues ESA Applicant Form: Parent Advisory Council Reporting Expenses ESA Allowed and Disallowed Purchases Parent Handhool ESA Law and Administrative Rules Closing an ESA, Termination and post-High School Survey: How Are We Doing? Vendors 877-969-5536 | Contact Us 👗 Logi CLASSWALLET Solutions v Resources v Company v Customers v FAQ ClassWallet streamlines the purchasing and reimbursement process with our groundbreaking digital wallet technology and world-class support team. Below are answers to some of the most frequent questions from new customers. Additional support is available in our knowledge base Please keep in mind that each user account is configured to align with your individual district, school, or organization's spending policy guidelines If your district or school has provided us a copy of their guidelines, you can find it here + Where can ClassWallet be used? + When can I access my ClassWallet funds + How do you price items in the marketplace + Do I have to provide financial information to use ClassWalle + How long does reimbursement take + What happens with the leftover funds in my account? + I have a guestion about/problem with my order. Now what? + How can I return or exchange an item + How much are shipping charges/why am I charged shipping

AMERICAN FEDERATION for CHILDREN Arizona

AFC

# Important phone numbers & emails

- ESA Hotline (602) 364-1969
- ESA Communications <u>esacallcenter@azed.gov</u>
- Class Wallet <u>help@classwallet.com</u> or (877) 969-5536
- Help Desk Support: <u>Finance@azed.gov</u> (602) 542-5695

## Class Wallet and the Arizona Empowerment Scholarship Account

- Pg. 2 Table of Contents
- Pg. 3 ESA Annual Funding & Funding Disbursements
- Pg. 4 Example of ESA Funding Disbursements
- Pg. 5 Applying for an ESA
- Pg. 6-9 Accessing Class Wallet
- Pg. 10 Registering as a Vendor
- Pg. 11-23 Paying a Vendor
- Pg. 24 Requesting a Reimbursement
- Pg. 25 Uploading and submitting receipts or other documentation
- **Pg. 26 Registering on Help Desk**
- Pg. 27 Allowable Items
- Pg. 28 ESA & Class Wallet FAQ's
- Pg. 29 Important Phone Numbers & Emails

American Federation for Children – AZ Chapter is not affiliated with Class Wallet or with the AZ Dept. of Ed. This presentation is strictly for informational purposes and is not intended to be a replacement of support or training from AZ Department of Education or Class Wallet. Provided by Implementation Director, Esly Montenegro

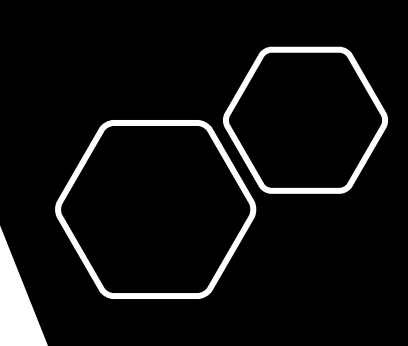

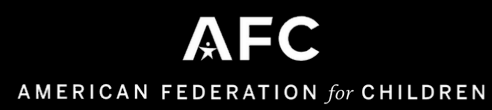